#### Learn68 Student Logon Process

#### Every student will now use their learn68.ca logon/password as their primary digital identity for:

- o Google Classroom and Gmail
- School Wi-Fi (for BYOD)
- Lab PCs (high schools)
- o Online platforms and tools like FreshGrade, MyBlueprint, Teams meetings

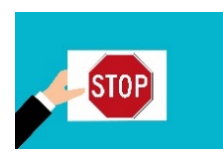

Get your new password from your school.

### Chromebooks

1. Select Next to get to the login page to sign into a district Chromebook

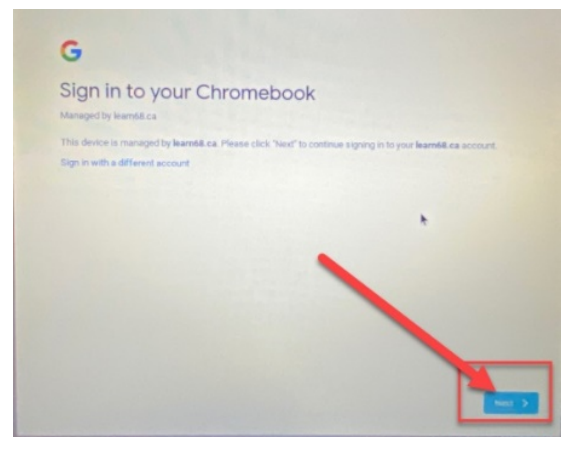

1. Enter your learn68 identity (yourusername@learn68.ca) and select Next

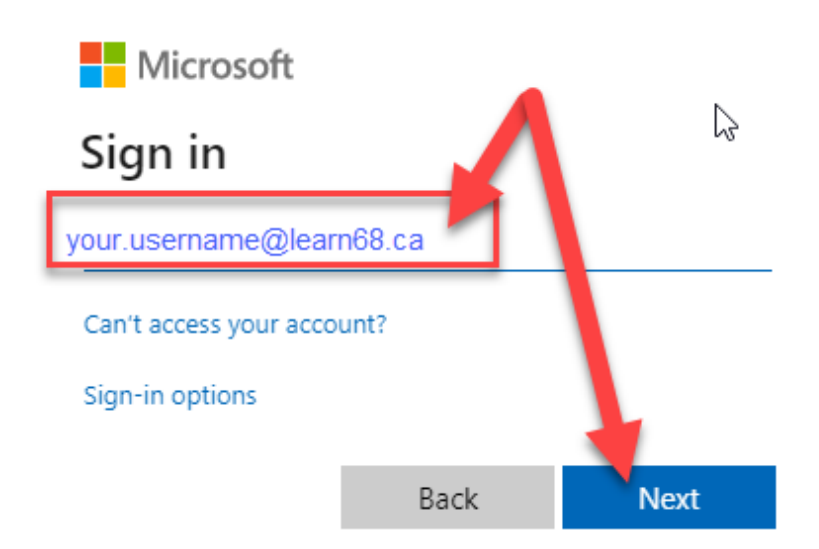

2. Enter your password and select Sign In

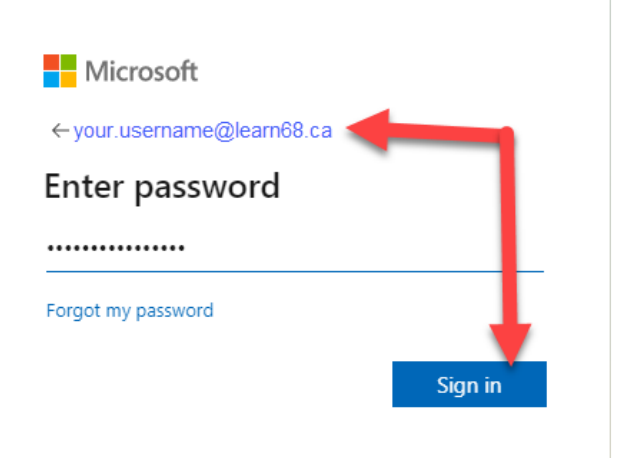

3. Stay signed in? You can select No or Yes.

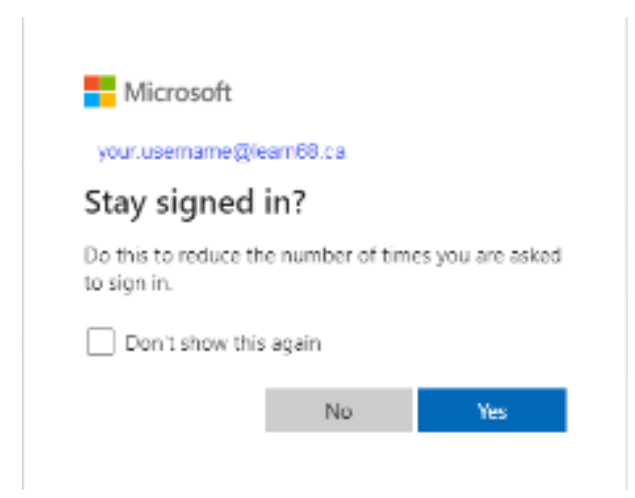

# District Windows PC

1. Enter your identity <u>username@learn68.ca</u> and your password.

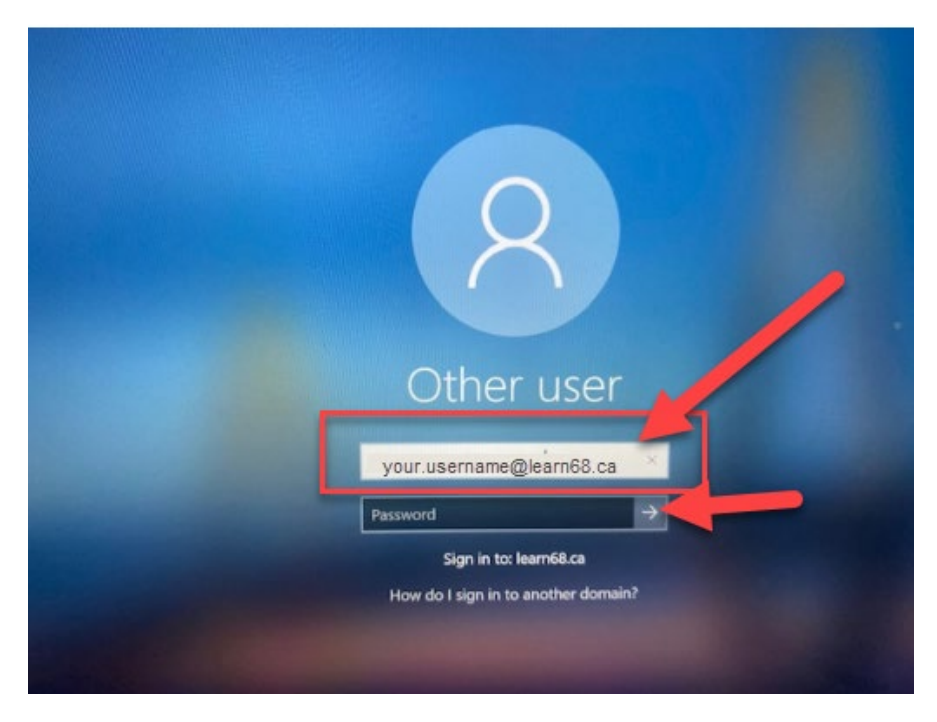

2. On the Welcome screen, select OK

| Thursday August                                                                                                    | 20 2020 ×                                                                                                    |
|----------------------------------------------------------------------------------------------------|----------------------------------------------------------------------------------------------------|
| Welcome,                                                                                                    | , to the NLPS Network.                                                                                                    |
| You are logging or<br>using this system,<br>obligations for ap<br>technology (AP 21<br>information techn<br>personal privacy r<br>resources. Users a<br>property and may | on to a Nanaimo Ladysmith Public Schools system. By<br>you are acknowledging that you understand your<br>opropriate use of school district information<br>10). Any content transmitted or stored using district<br>hology is a district record. There is no expectation of<br>related to the use of district information technology<br>are advised that information technology is district<br>be inspected or monitored at any time. |
|                                                                                                    | OK                                                                                                    |

## Learn68 (GSuite) Sign In

- A. If you are signed onto a District PC
- 1. Go to www.google.com to Sign In.

| ×          | + |              |       |         | × |
|------------|---|--------------|-------|---------|---|
| google.com |   |              |       | Θ       | : |
|            |   | Gmail Images | <br>- | iign in |   |

2. Enter your Learn68 identity (yourusername@learn68.ca) and select Next

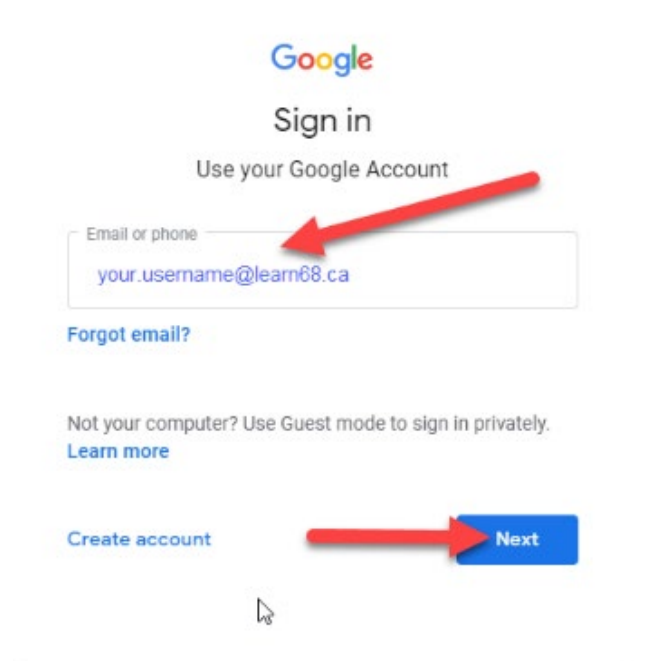

3. Verify that it is your Learn68 identity and select Continue

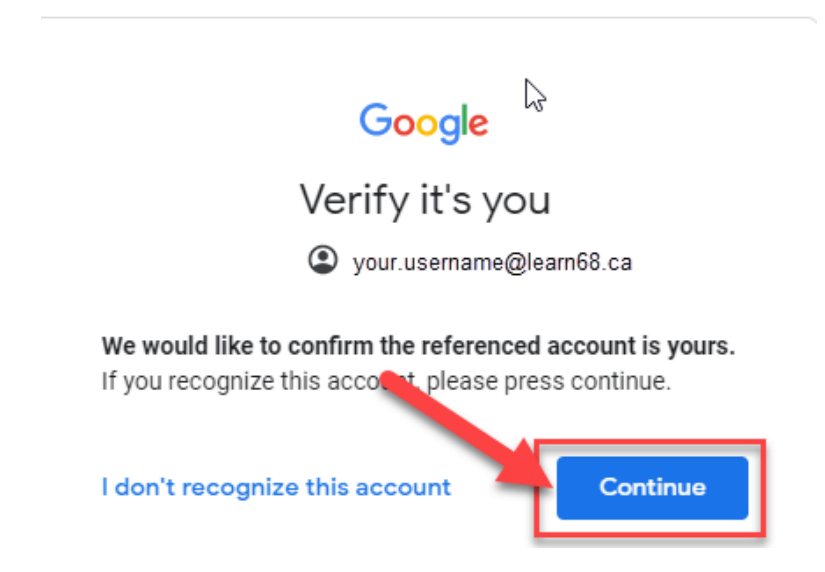

4. Stay signed in? You can select No or Yes.

| Microsoft                           |                  |                  |
|-------------------------------------|------------------|------------------|
| your.usemame@le                     | am68.ca          |                  |
| Stay signed in?                     |                  |                  |
| Do this to reduce th<br>to sign in. | e number of time | es you are asked |
| Don't show this again               |                  |                  |
|                                     | No               | Yes              |

- B. If you are using a personal computer or device
- 1. Go to www.google.com to Sign In.

| ×               | +            | - |   |         | × |
|-----------------|--------------|---|---|---------|---|
| @ google.com    |              |   | 슈 | Θ       | : |
| laged bookmarks |              |   |   |         |   |
|                 | Gmail Images |   | 5 | iign in |   |
|                 |              |   |   |         |   |

2. Enter your Learn68 identity (yourusername@learn68.ca) and select Next

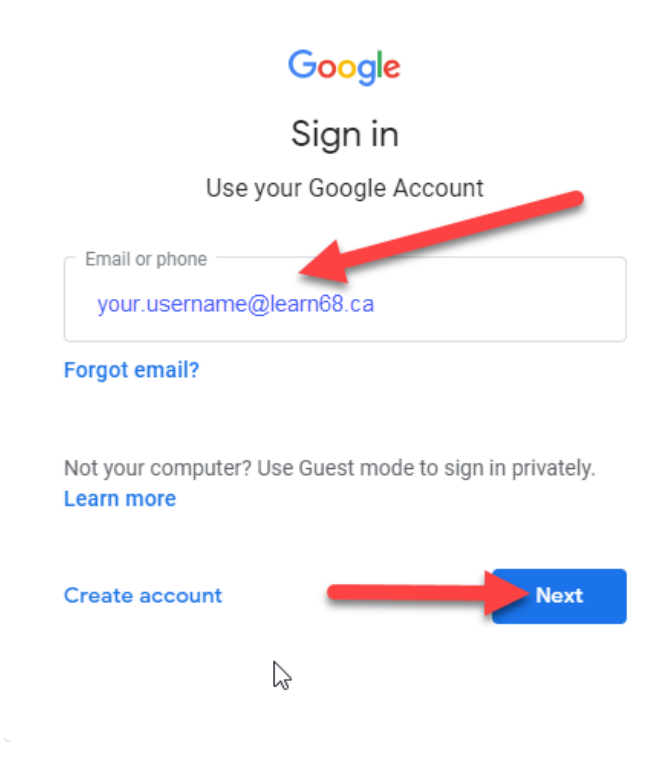

NLPS, Information Technology Department

3. Enter your Password and select Sign In

| Microsoft                  |            |
|----------------------------|------------|
| ← your.username@learn68.ca |            |
| Enter password             |            |
|                            |            |
| Forgot my password         | - <b>+</b> |
|                            | Sign in    |

4. Verify that it is your Learn68 identity and select Continue

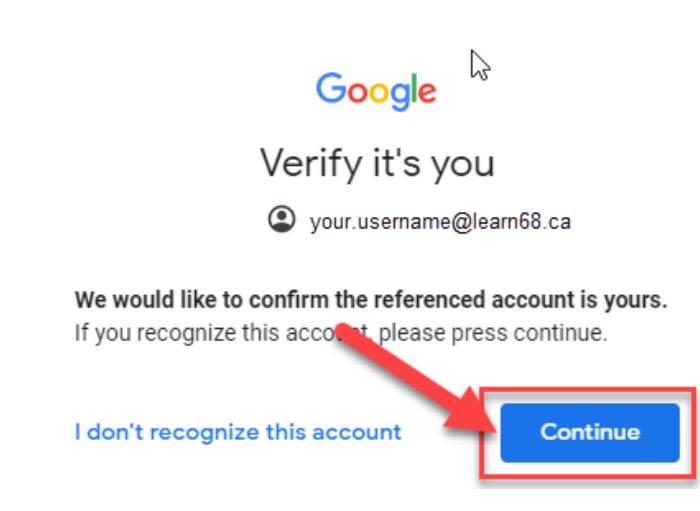

5. Stay signed in? You can select No or Yes.

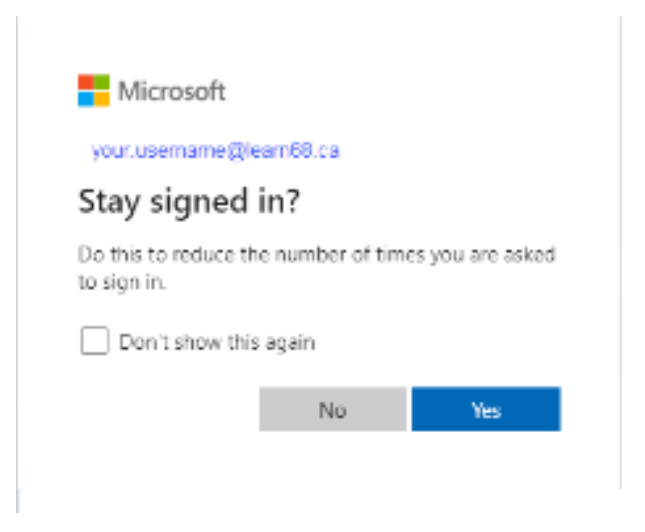